## I. 初期登録

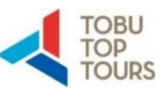

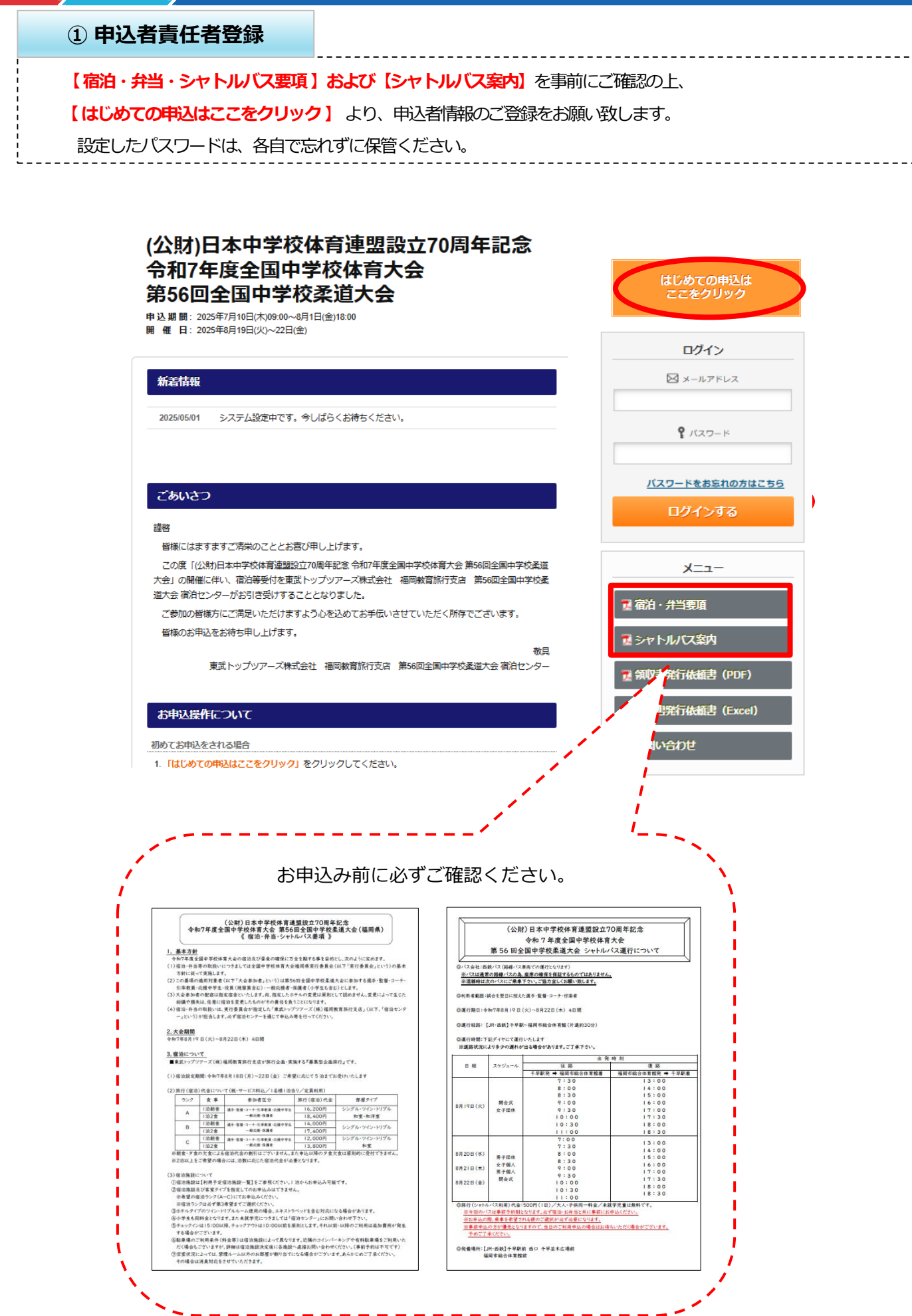

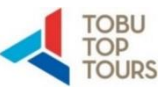

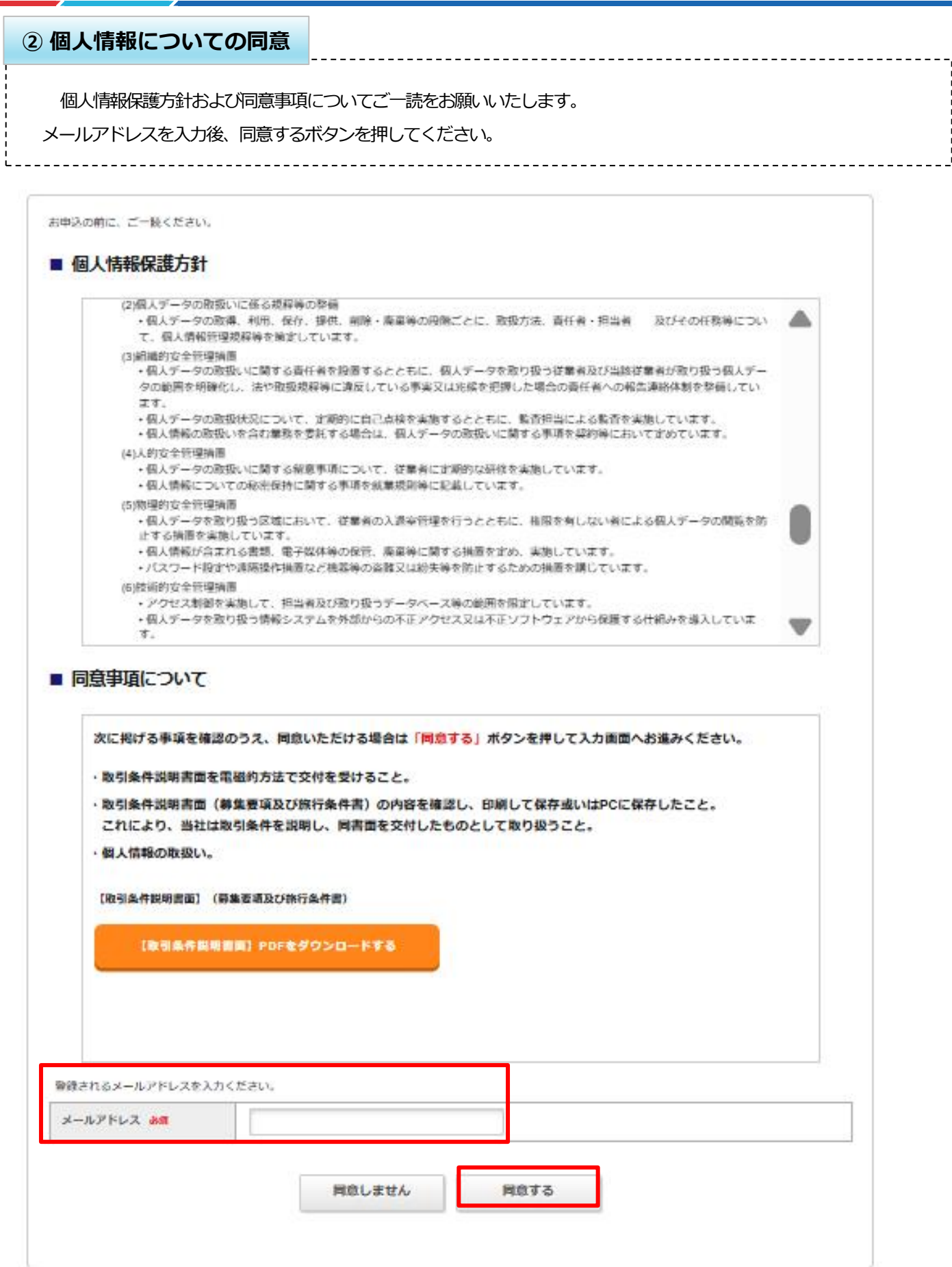

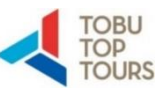

#### ③ メール認証

認証URL送信完了の画面表示がでましたら、ご自身のメールボックスをご確認ください。

東武トップツアーズ(株)福岡教育旅行支店より、下記のようなメールが届きますので認証を行ってください。

#### ■ 認証URL送信完了

入力頂きましたメールアドレスに認証用のURLをお送りしました。 受信したメール内のURLをクリックしますと認証されます。 URLの有効期間は2時間です。

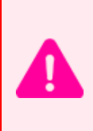

#### すぐにメールが届かない方。

迷惑メール対策などで、「ドメイン指定受信設定」、「パソコンからのメール受信拒否設定」等の設定をされている場合、当サイトからのメール が届かない場合があります。@tobutoptours.co.jpからのメールを受信できるよう、受信許可設定をお願いいたします。 設定方法については、ご利用の携帯電話会社、メールサービスプロバイダにご確認ください。

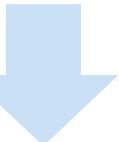

#### [(公財)日本中学校体育連盟設立70周年記念 令和7年度全国中学校体育大会 母 2 第56回全国中学校柔道大会]メール認証URL送付のお知らせ D 愛信トレイメ

東武トップツアーズ(株)福岡教育旅行支店 <fukuoka-zenchu\_judo2025@tobutoptours.co.jp> 18:36 (0 分前) ☆ い : To 自分 ▼
下記URLをクリックいただき、メール認証を完了してください。
その後、申込画面に遷移します。
URLの有効期限は2時間です。
https://sec.tobutoptours.co.jp/web/evt/2025alljapan-judo/regist.aspx?authkey=4ev8yfkt1gl79mhx5nws&language=jp
このメールに心当たりない場合は
お手数ですが、下記事務局までご連絡ください。

東武トップツアーズ株式会社 福岡教育旅行支店 第56回全国中学校柔道大会宿泊センター

所在地:〒810-0001 福岡県福岡市中央区天神3-11-1 天神武藤ビル4F TEL:050-9001-9760 FAX:092-739-7773 E-mail:fukuoka-zenchu\_judo2025@tobutoptours.co.jp 営業時間:平日 9:30~17:30(土日祝日 休業)

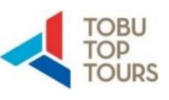

-----

|                       | 報をご入力くだ                                                                              | ごさい。 パスワードは必ずお控えください。                                                                                 |
|-----------------------|--------------------------------------------------------------------------------------|----------------------------------------------------------------------------------------------------|
| ■ 申ì                  | 入責任者登録                                                                               |                                                                                                    |
|                       |                                                                                      |                                                                                                    |
| *必須の項目                | 目は必ず入力してください                                                                         | No.                                                                                                   |
|                       |                                                                                      |                                                                                                    |
| ログイ                   | ン情報                                                                                  |                                                                                                    |
| ログイン?                 | する際のメールアドレス・                                                                         | ・パスワードを設定します。                                                                                         |
| メールアド                 | レス 必須                                                                                | Lum 0000 minil ann                                                                                    |
|                       |                                                                                      | 半角のを含むアドレスを100文字以内で入力してください。                                                                          |
|                       |                                                                                      | (「.@ (@の前にドット)」、「 (ドット2つ)」を含むメールアドレスはご利用いただけません)                                                      |
|                       |                                                                                      | メールアドレスはログイン時にも使用します。                                                                                 |
|                       |                                                                                      | 配宿決定通知はこちらのメールアドレス宛にお送りいたします。                                                                         |
| パスワード                 | 必須                                                                                   |                                                                                                    |
|                       |                                                                                      | 半角英数字記号6文字以上20文字以内で入力してください。<br>(同じ文字を連続で3文字, IDと同様のパスワードは入力できません)                                    |
| パスワード                 | (確認) 必須                                                                              |                                                                                                    |
|                       |                                                                                      | (催認のためもう一度入力してください)                                                                                   |
| $\sim \sim \sim \sim$ | $\sim\sim\sim\sim\sim\sim\sim$                                                       | $\vee \sim \sim \sim \sim \sim \sim \sim \sim \sim \sim \sim \sim \sim \sim \sim \sim \sim \sim \sim$ |
|                       |                                                                                      |                                                                                                    |
| 中心貢仕者                 | · 古 · 必須                                                                             | 姓 名                                                                                                   |
| 申込責任者                 | 名カナ 必須                                                                               | セイ メイ (全角カタカナ)                                                                                        |
| 由いまだお                 | # 世 平 日 2 2 2 2 2 2 2 2 2 2 2 2 2 2 2 2 2 2                                          |                                                                                                    |
| 中心員忙有                 | ·捞带街石 <u>必須</u>                                                                      |                                                                                                    |
|                       |                                                                                      | 例:090-0000-0000(半角数字、ハイフン入力)                                                                          |
|                       |                                                                                      | 全ての入力が終わりまし                                                                                           |
|                       |                                                                                      |                                                                                                    |
|                       |                                                                                      | 押してください。                                                                                              |
|                       |                                                                                      | · · · · · · · · · · · · · · · · · · ·                                                                 |
|                       |                                                                                      |                                                                                                    |
|                       | ■ 甲込責任者                                                                              | <b>昏登録</b>                                                                                            |
|                       | 入力内容をご確認くだ                                                                           | ieto.                                                                                                 |
|                       |                                                                                      |                                                                                                    |
|                       | ログイン情報                                                                               |                                                                                                    |
|                       | ログインする際のメ-                                                                           | ールアドレス・パスワードを設定します。                                                                                   |
|                       | メールアドレス 必須                                                                           |                                                                                                    |
|                       | パスワード 必須                                                                             |                                                                                                    |
|                       |                                                                                      |                                                                                                    |
|                       | 由以書任老情報                                                                              |                                                                                                    |
|                       | 中区风口省旧和                                                                              |                                                                                                    |
|                       | 学校名(所属名)                                                                             |                                                                                                    |
|                       |                                                                                      | 0.00                                                                                                  |
|                       | 学校名(所属名)カナ                                                                           |                                                                                                    |
|                       | 学校名(所属名)カナ 🤞                                                                         |                                                                                                    |
|                       | 学校名(所属名)カナ 。<br>都道府県 & 編<br>学校住所 & 編                                                 |                                                                                                    |
|                       | 学校名(所属名)カナ 。 都道府県 む第 学校住所 む第 学校TEL む第                                                | 4回県 4回県 中込内容に相違が                                                                                      |
|                       | 学校名(所属名)カナ 。<br>都道府県 <b>23</b><br>学校住所 <del>23</del><br>学校TEL <del>23</del><br>学校FAX |                                                                                                    |
|                       | 学校名(所属名)カナ 。 都道府県 。 学校住所 。 学校TEL 。 学校FAX 中込責任者名 。 申込責任者名 。 申込書                       |                                                                                                    |

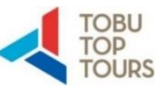

| グループ情報・交通手段入                         | <b>b</b>                                          |                               |           |
|--------------------------------------|---------------------------------------------------|-------------------------------|-----------|
| チーム情報・交通手段入力                         | ボタンからチー                                           | 一厶情報、宿泊施設希望、交通手段意向            | 調査        |
| 頁目のご入力をお願いいたします。                     |                                                   |                               |           |
| ■ グループ情報・交                           | 通手段入力                                             |                               |           |
| ご登録済みの情報を表示してい<br>変更する場合は、該当箇所を上     | 申込貢<br>ます。<br>書きのうえ、画面下部の「確認画面へ」ボタンを排             | 責任者 様                         |           |
| チーム情報                                |                                                   |                               |           |
| 所属名(学校名) 必須                          | 東武中学校                                             |                               |           |
| 所属名(学校名)力ナ 必須                        | トウブチュウガッコウ                                        | (全角カタカナ)                      |           |
| 、、、、、、、、、、、、、、、、、、、、、、、、、、、、、、、、、、、、 |                                                   |                               | ړ         |
| 宿泊先の決定につきましては、<br>(遠隔地のチームのご希望を)     | 部屋タイブも含め、原則として大会事務局にご一<br>長先させていただきます。必ず第3希望までご記入 | -任ください。<br>人ください。)            |           |
| 宿泊ランク 第1希望 <mark>必須</mark>           | A •                                               | ローフン<br>ノーン<br>ノーン<br>インズ希望は渡 | シク<br>承れる |
| 宿泊ランク 第2希望 必須                        | B<br>第1希望と異なるランクをご選択ください。                         | 14-7                          |           |
| 宿泊ランク第3希望 必須                         | C<br>第1、2希望と異なるランクをご選択ください。                       |                               |           |
| 備考欄                                  | 宿泊に関する発想がございましたみ、こちみに;                            | <i>人</i><br>ブ み 力 く だ さ い 、   |           |

| 初日宿舎到着予定日時 必須                | 8月19日 17:00<br>何:3月26日 17:00<br>宿泊当日の宿泊施設到着日時をご入力ください。                                                                                       |
|------------------------------|----------------------------------------------------------------------------------------------------|
| 福岡までの交通機関 必須                 | JR ~                                                                                                    |
| 詳細情報 必須                      | 博多駅16時30分頃到着予定<br>例:博多駅O時O分到着予定、福岡空港O時O分到着予定、貸切バスO台等                                                                                         |
| 滞在期間中の移動交通機関 <mark>必須</mark> | <ul> <li>● 公共交通機関 ○ 持込車両(レンタカー含む) ○ その他</li> <li>特込車両は、貸切バス(大・中・小型)、所有バス、乗用車、レンタカーを含みます。</li> </ul>                                          |
| 持込車両詳細 必須                    | 無し 例:大型バス2台、マイクロバス2台、普通車1台、ワゴン車1台 公共交通機関利用で、持込車両が無い場合は「無し」とご入力ください。                                                                          |
|                              | こちらは意向調査であり、宿泊施設での駐車場所確保や、代理予約を承るもの<br>ではございません。<br>特込車両の駐車を宿舎にて希望される場合は、宿舎確定後に直接宿<br>お願いいたします。<br>宿舎の立地によっては、近い場所に駐車できない場合もございます」<br>承ください。 |

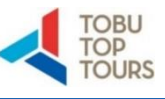

#### ⑤ グループ情報・交通手段入力

確認画面にてお申込み内容をご確認いただき、「登録」ボタンを押してください。

| ■ グループ情報・                   | ·交通手段入力          |
|-----------------------------|------------------|
| トップページ                      | 申込書任者            |
| マイページ 内容をご確認ください。           |                  |
| 申込責任者情報変更                   | 修正               |
| お問い合わせ 「所属名(学校名) 必須         |                  |
| お問い合わせ履歴 所属名(学校名)カナ & 係     |                  |
| 野便番号 必須                     | 108-0075         |
| 取書発行依頼書 (PDF) 都道府県 💩        | 東京都              |
|                             | 港区               |
| 與收去完计化研究 (Excal)<br>町村番地 必須 | 港南               |
| 建物名等                        |                  |
| 引率責任者名 必须                   |                  |
| 引率責任者名力ታ 必續                 |                  |
| 引率責任者携帯電話 必須                | 00-0000-0000     |
| メールアドレス 必須                  |                  |
| 申込人数 💩                      | 4                |
| 宿泊ランク 第1希望 必須               | A                |
| 宿泊ランク 第2希望 必須               | в                |
| 宿泊ランク 第3希望 💩                | c                |
| 偏考福                         |                  |
| 初日宿舎到着予定日時 💩                | 0                |
| 福岡までの交通機関 必須                | JR               |
| 2年相情報 d35編                  |                  |
| 滞在期間中の移動交通機関                | <b>必须</b> 公共交通機関 |
| 持込車両詳細 必須                   | 無し               |

# Ⅱ. 宿泊・弁当・シャトルバスのお申込み

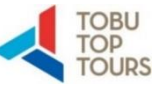

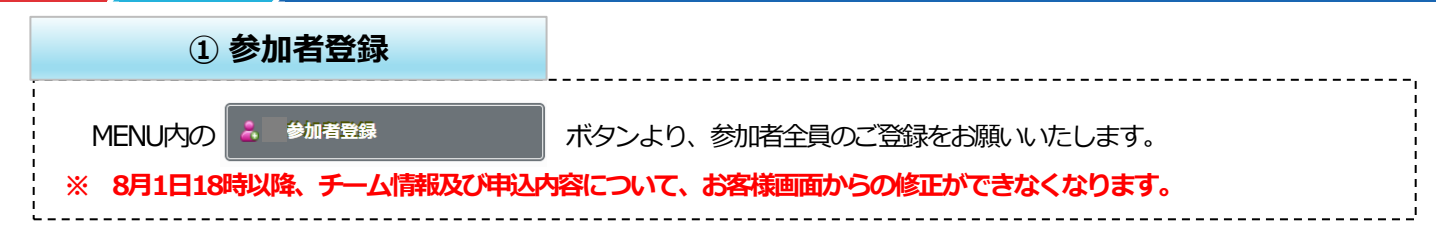

#### ■ 参加者登録

参加者の清朝をご登録ください。 入力が完了しましたら、画面下の「更新」ボタンを押してください。 機の行数を変更する場合は、マイページの「修正」ボタンから申込人数を変更してください。

※男女ともに出場する中学校については、まとめて登録することも可能です。 その場合、選手以外の登録者は、備考欄に「男子・女子どちらでの登録か」記載をお願いします。

| No 区分· 氏名· 氏名力· 货物·                                                          | • 年龄, |
|------------------------------------------------------------------------------|-------|
| 1.<br>削除 <sup>1</sup> 引率教論 ✔ 姓 東武 <sup>1</sup> セイ トラブ <sup>1</sup> ● 男性 ○ 女性 | 30    |
| 名     太郎     メイ     タロウ                                                      |       |
| 2.<br>崩除 逆手・生徒 ✔ 姓 東武 セイ トウブ <sup>●</sup> 男性 ○女性                             | 14    |
| 名 一郎 メイ イチロウ                                                                 |       |
| 3.<br>崩除 避子・生徒 ✔ 姓 東武 セイ トウブ ● 男性 ○女性                                        | 14    |
| 名     二郎     メイ     ジロウ                                                      |       |
| 4. 選手・生徒 ✔ 姓 東武 セイ トウブ <sup>●</sup> 男性 ○女性                                   | 14    |
| 名         三部         メイ サブロウ                                                 |       |

#### I -④で登録した申込人数が反映されます。

欄の行数を変更する(人数を増やす・減らす)場合は、 マイページの下部の 📑 🕸 ボタンから申込人数を変更してください。

| 東武トップツアーズ 様                              |       | (  | 🤯 修正    |
|------------------------------------------|-------|----|---------|
| 宿泊申込                                     | 単価    | 数量 | 小計      |
| 2025/08/19 宿泊申込 受付用<br>選手・生徒(男)3人 食事:朝食付 | ¥ 0   | 3  | ¥Ο      |
| 2025/08/19 宿泊申込 受付用<br>監督(男)1人 食事:2食付    | ¥ 0   | 1  | ¥Ο      |
| 2025/08/20 宿泊申込 受付用<br>選手・生徒(男)3人 食争:朝食付 | ¥0    | 3  | ¥Ο      |
| 2025/08/20 宿泊申込 受付用<br>監督(男)1人 食事:2食付    | ¥0    | 1  | ¥Ο      |
| 2025/08/21 宿泊申込 受付用<br>選手・生徒(男)3人 食事:朝食付 | ¥ 0   | 3  | ¥Ο      |
| 2025/08/21 宿泊申込 受付用<br>監督(男)1人 食事:2食付    | ¥ 0   | 1  | ¥Ο      |
| お弁当                                      | 単価    | 数量 | 小时      |
| 2025/08/19 お弁当(お茶付き)                     | ¥ 950 | 4  | ¥ 3,800 |
| 2025/08/20 お弁当(お茶付き)                     | ¥ 950 | 4  | ¥ 3,800 |
| 2025/08/21 お弁当(お茶付き)                     | ¥ 950 | 4  | ¥ 3,800 |
| 2025/08/22 お弁当(お茶付き)                     | ¥ 950 | 4  | ¥3,800  |
| シャトルバス (往路)                              | 単価    | 数量 | 小計      |
| 2025/08/20 【往路】8:00                      | ¥ 500 | 4  | ¥2,000  |
| 2025/08/21 【往路】8:00                      | ¥ 500 | 4  | ¥2,000  |
| 2025/08/22 【往路】8:00                      | ¥ 500 | 4  | ¥2,000  |

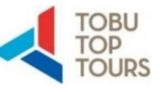

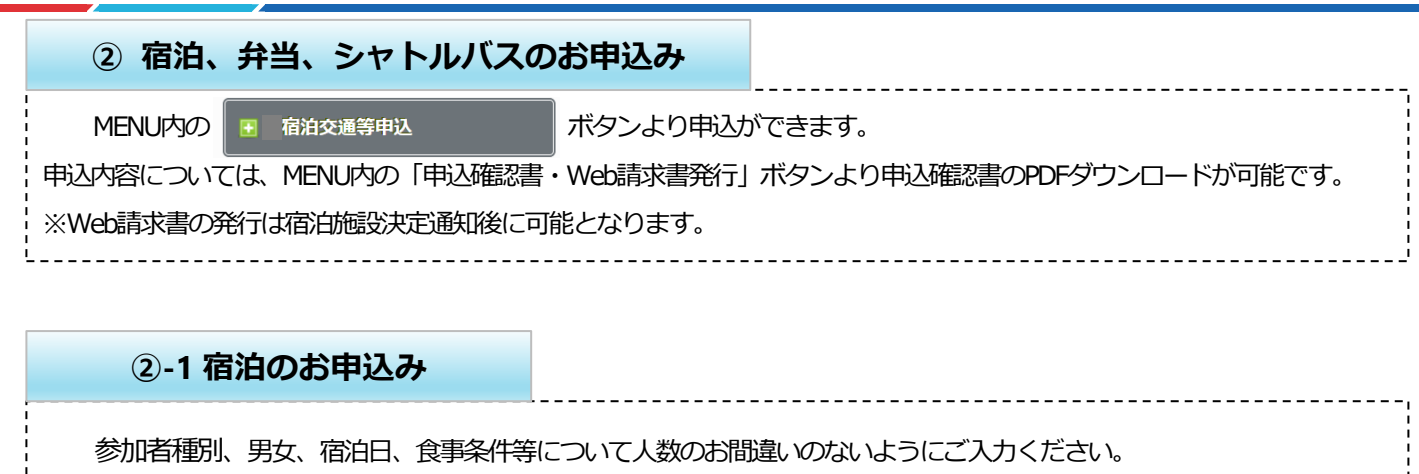

#### ■ 宿泊交通等申込

#### 入力が完了しましたら、画面下部の「確認」ボタンを押してください。

【宿泊・弁当・会場送迎/(スの申込について】 宿泊日ごとに男女別の人数をご入力ください。 弁当・会場送迎/(スを申込される場合は、各日の欄に利用数をご入力ください。

【申込数を変更する場合】 入力済みの数量に上書きして、「確認」ボタンを押してください。

申込期間終了後は、この画面での数量の変更はできません。

#### 申込期間終了後の変更・取消は、<u>お問い合わせフォーム</u>よりご連絡ください。

| 宿泊申込 |          |     | 08/18 | 08/19 | 08/20 | 08/21 | 08/22 |
|------|----------|-----|-------|-------|-------|-------|-------|
| 宿泊申込 | 選手・生徒(男) | 2食付 | 名     | 名     | 名     | 名     | 名     |
|      |          | 朝食付 | 2     | 3 名   | 3 名   | 3 名   | 名     |
|      | 選手・生徒(女) | 2食付 | : 名   | 名     | 名     | 名     | 名     |
|      |          | 朝食付 | 名     | 在庫:8  | 名     | 名     | 名     |
|      | 監督(男)    | 2食付 | 名     | 1 名   | 1 名   | 1 名   | 名     |
|      |          | 朝食付 | 名     | 名     | 名     | 名     | 名     |

#### ①-2 お弁当のお申込み

各日の欄に利用数の総数をご入力ください。

当日・直前のお申込み、販売はお受けできませんのでお忘れのないようお申込みをお願いいたします。

#### 詳しくは 要項の『4. 昼食弁当について』をご確認ください。

| お弁当       | 08/18 | 08/19 | 08/20 | 08/21 | 08/22 |
|-----------|-------|-------|-------|-------|-------|
| お弁当(お茶付き) | -     | ¥ 950 | ¥950  | ¥ 950 | ¥ 950 |
|           |       | 4 個   | 4 個   | 4 個   | 4 個   |

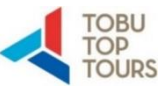

#### 2-3 シャトルバスのお申込み

各日の欄に利用数の総数をご入力ください。

今回のバスは事前予約制となりますのでお忘れのないようお申込みをお願いいたします。

詳しくは要項の『5. シャトルバスについて』をご確認ください。

| シャトルバス(往路)   |                            | 08/18 | 08/19 | 08/20 | 08/21 | 08/22 |
|--------------|----------------------------|-------|-------|-------|-------|-------|
| 【往路】7:00     |                            | -     | -     | ¥ 500 | ¥ 500 | ¥ 500 |
|              | 往路・復路のお間違いが<br>ないようご注意ください |       |       | 名     | 名     | 名     |
| 【往路】7:30 🖌 🗕 |                            | '     | -     | ¥ 500 | ¥ 500 | ¥ 500 |
|              |                            |       |       | 名     | 名     | 名     |
| 【往路】8:00     |                            | -     | -     | ¥ 500 | ¥ 500 | ¥ 500 |
|              |                            |       |       | 4 名   | 4 名   | 4 名   |
| 【往路】8:30     |                            | -     | -     | ¥ 500 | ¥ 500 | ¥ 500 |
|              |                            |       |       | 名     | 名     | 名     |
| 【往路】9:00     |                            | -     | ¥ 500 | ¥ 500 | ¥ 500 | ¥ 500 |
|              |                            |       | 名     | 名     | 名     | 名     |
| 【往路】9:30     |                            | -     | ¥ 500 | ¥ 500 | ¥ 500 | ¥ 500 |
|              |                            |       | 名     | 名     | 名     | 名     |
| 【往路】10:00    |                            | -     | ¥ 500 | ¥ 500 | ¥ 500 | ¥ 500 |
|              |                            |       | 名     | 名     | 名     | 名     |
| 【往路】10:30    |                            | -     | ¥ 500 | ¥ 500 | ¥ 500 | ¥ 500 |
|              |                            |       | 名     | 名     | 名     | 名     |
| 【往路】11:00    |                            | -     | ¥ 500 | ¥ 500 | ¥ 500 | ¥ 500 |
|              |                            |       | 名     | 名     | 名     | 名     |

シャトルバスの時間は申込状況によって変更になる可能性がございます。 最新の運行時間については全国中学校柔道大会ホームページより最新版の時刻をご確認ください。

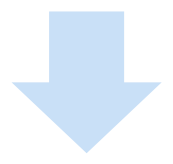

#### ■ 申込内容確認

各項目の申込数をご確認ください。

数に相違が無ければ、「申込」ボタンを押して、お申込を完了してください。

| 宿泊申込        |           |     | 08/18 | 08/19                | 08/20                |
|-------------|-----------|-----|-------|----------------------|----------------------|
| 宿泊申込        | 選手・生徒(男)  | 2食付 | 1名    | -                    | -                    |
| お弁当         |           |     | 08/18 | 08/19                | 08/20                |
| お弁当(お茶付き)   |           |     | -     | ¥ 950<br>1個<br>¥ 950 | -                    |
| シャトルバス (往路) |           |     | 08/18 | 08/19                | 08/20                |
| 【往路シャトルバス】  | 7:00 千早駅発 |     | -     | -                    | ¥ 500<br>1名<br>¥ 500 |

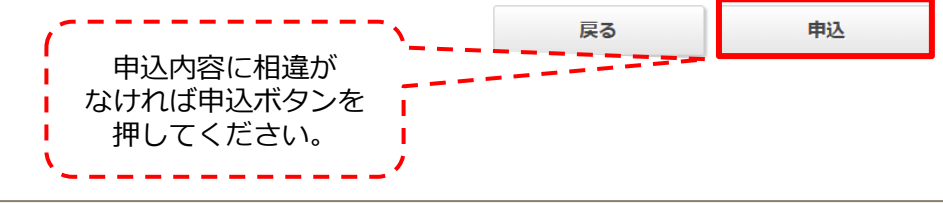

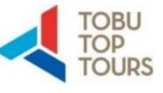

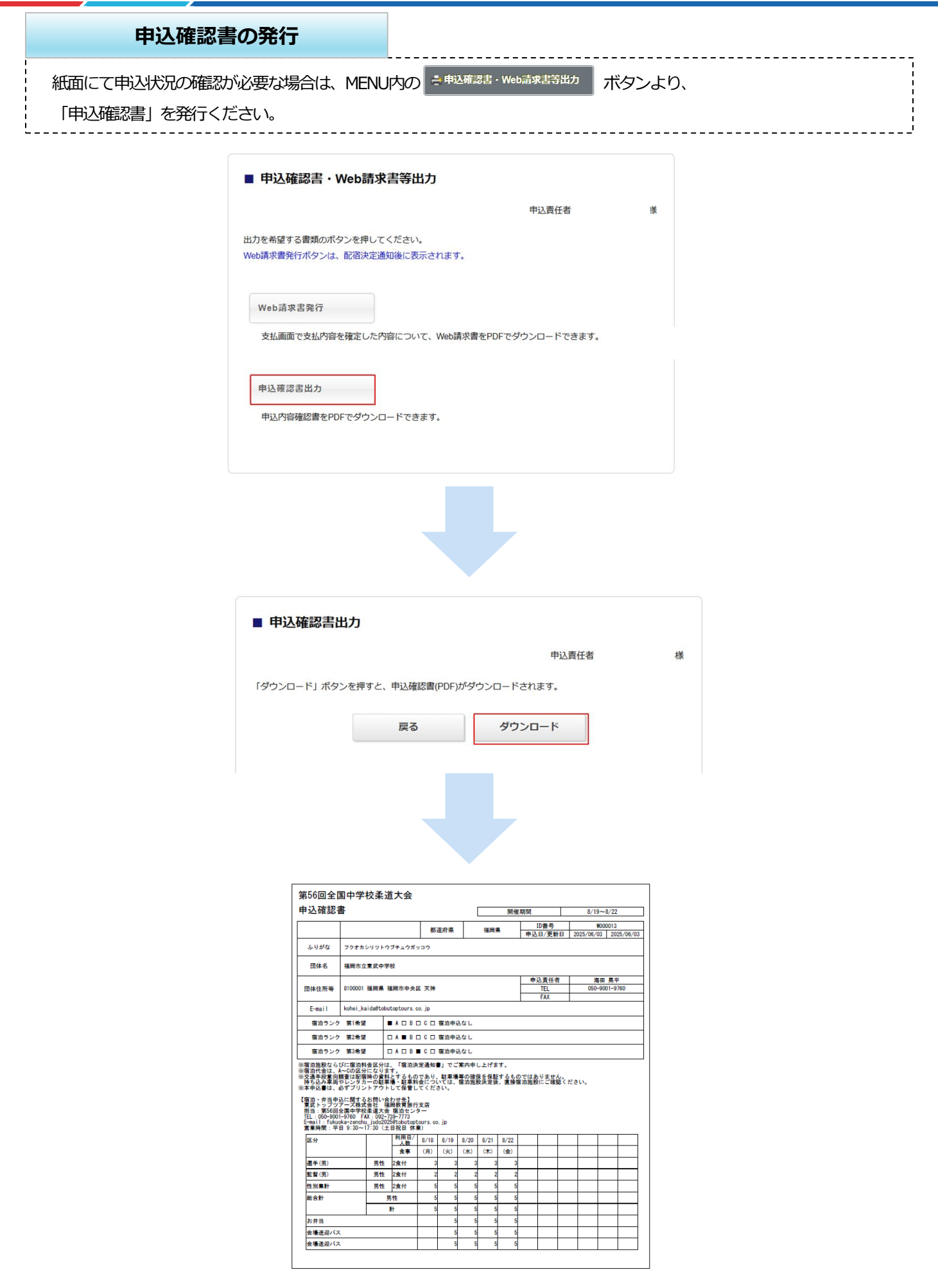

Ⅲ.申込締切後の変更・取消の 連絡方法について

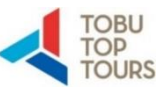

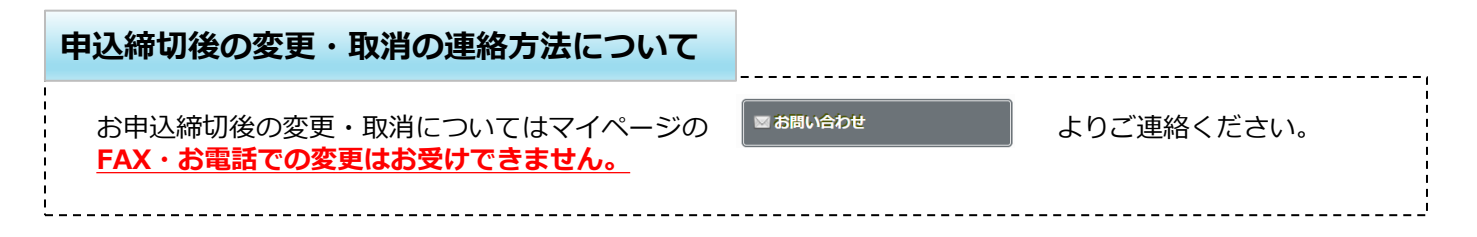

#### ■ お問い合わせ

申込責任者 様

件名を選択し、氏名、電話番号、返信先メールアドレスをご記入のうえ、内容にお問い合わせ内容をご入力く ださい。

すべての項目を選択・入力されましたら、「確認」ボタンを押してください。

| 件名(タイトル) 必須               | ~          |
|---------------------------|------------|
| 氏名必須                      | 姓:  名      |
| 電話番号 必須                   |            |
| メールアドレス <u>必須</u>         |            |
| メールアドレス(確認) <del>必須</del> |            |
| 内容必須                      |            |
| 内容の欄に詳細のご入力をお願い           | します。<br>確認 |

#### <u>決定通知後の宿泊の変更・取消については、直接ホテルまでご連絡ください。</u>

# Ⅳ. 決定通知出力方法

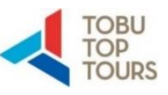

# 決定通知の出力方法について 8月12日(火)13:00以降、マイページ内の ・申込確認書・Web請求書等出力 より決定通知の出力が可能となります。 PDFにてダウンロード可能となっておりますので、出力いただき当日ご持参ください。 ● 中込確認書・Web請求書等出力

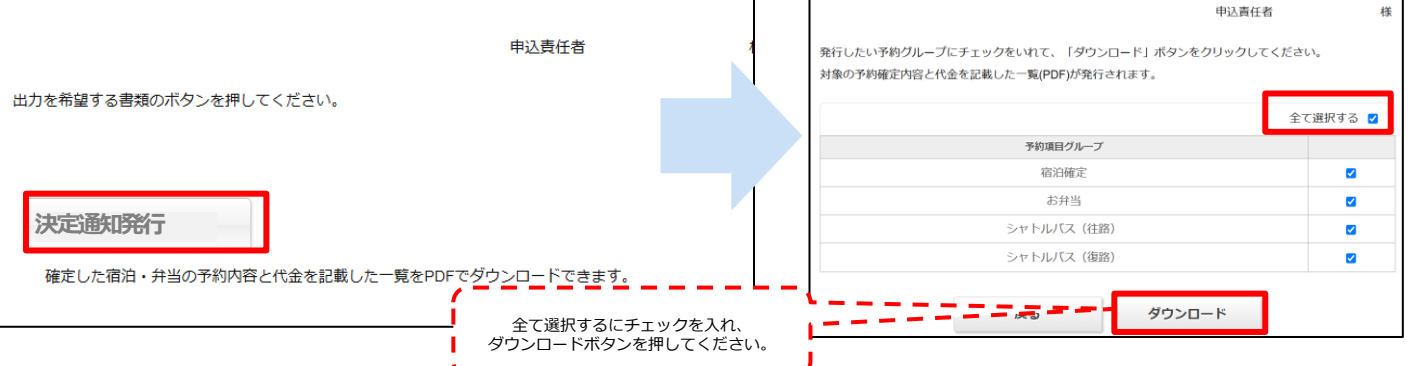

#### 【決定通知出力例】

|            | <u>岡市立東武中学校</u>           | - | 予約合計額  | ¥  | _ | 145, 200 |
|------------|---------------------------|---|--------|----|---|----------|
| 利用日        | <u>博</u> 日名               |   | 単価     | 数믊 |   | 숚호       |
| 2025/09/10 |                           | × | 16 200 | 2  | x | 22.40    |
| 2025/08/20 | (A) 西鉄イン福岡 シが # 朝食付       | Ť | 16 200 | 2  | ¥ | 32,40    |
| 2025/08/21 | (A) 西鉄イン福岡 シンゲル 朝食付       | ¥ | 16,200 | 2  | ¥ | 32,40    |
| 2025/08/22 | (A) 西鉄イン福岡 シングル 朝食付       | ¥ | 16,200 | 2  | ¥ | 32, 40   |
| 2025/08/19 | お弁当(お茶付き) 950円 (8/19)     | ¥ | 950    | 2  | ¥ | 1,90     |
| 2025/08/20 | お弁当(お茶付き) 950円 (8/20)     | ¥ | 950    | 2  | ¥ | 1,90     |
| 2025/08/21 | お弁当(お茶付き) 950円 (8/21)     | ¥ | 950    | 2  | ¥ | 1.90     |
| 2025/08/22 | お弁当(お茶付き) 950円 (8/22)     | ¥ | 950    | 2  | ¥ | 1,90     |
| 2025/08/20 | 【往路シャトルバス】7:00 千早駅発       | ¥ | 500    | 2  | ¥ | 1,00     |
| 2025/08/21 | 【往路シャトルバス】7:00 千早駅発       | ¥ | 500    | 2  | ¥ | 1,00     |
| 2025/08/22 | 【往路シャトルバス】7:00 千早駅発       | ¥ | 500    | 2  | ¥ | 1,00     |
| 2025/08/19 | 【往路シャトルバス】7:30 千早駅発       | ¥ | 500    | 2  | ¥ | 1,00     |
| 2025/08/19 | 【復路シャトルバス】13:00 福岡市総合体育館発 | ¥ | 500    | 2  | ¥ | 1,00     |
| 2025/08/20 | 【復路シャトルバス】13:00 福岡市総合体育館発 | ¥ | 500    | 2  | ¥ | 1,00     |
| 2025/08/21 | 【復路シャトルバス】13:00 福岡市総合体育館発 | ¥ | 500    | 2  | ¥ | 1,00     |
| 2025/08/22 | 【復路シャトルバス】13:00 福岡市総合体育館発 | ¥ | 500    | 2  | ¥ | 1,00     |
|            |                           |   |        |    |   |          |
|            |                           |   |        |    |   |          |

# V. お支払い・領収書発行依頼

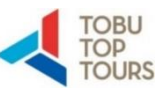

| U内の | ) 😵 支払 🗾 🏹                                                                              | ボタンをよりお                                   |                                  | <br>を行ってく<br>                         | <br>ださい。<br>                               |         |
|-----|-----------------------------------------------------------------------------------------|-------------------------------------------|----------------------------------|---------------------------------------|--------------------------------------------|---------|
|     | ■ 支払                                                                                    |                                           |                                  |                                       |                                            |         |
|     |                                                                                         |                                           |                                  | 申込責任                                  | 者                                          | 様       |
|     | 現在の申込・支払状況を表示している                                                                       | ます。                                       |                                  |                                       |                                            |         |
|     | お支払する場合は、今回お支払いを?                                                                       | する項目にチェック                                 | クを入れて、「支払                        | ム ボタンを                                | 押してください。                                   |         |
|     | (既に支払方法を確定している項目)                                                                       | は「支払選択済」る                                 | と表示しています)                        |                                       |                                            |         |
|     | 支払方法を確定した予約項目について                                                                       | て、Web請求書を                                 | 発行することができ                        | きます。                                  |                                            |         |
|     | ※支払選択を確定した後の、支払内領                                                                       | 容の変更はできます                                 | さん。                              |                                       |                                            |         |
|     | そのため支払確定後は、請求書記載                                                                        | 載の支払内容も変更                                 | 更できかねますので                        | ご注意くだ                                 | さい。                                        |         |
|     | <b>古北尾麻</b>                                                                             |                                           |                                  |                                       |                                            |         |
|     | 又加阻定                                                                                    |                                           |                                  |                                       |                                            |         |
|     | 由:1 全部全計                                                                                |                                           | ¥ 21 200                         |                                       |                                            |         |
|     | 中心並留合司                                                                                  |                                           | ¥0                               |                                       |                                            |         |
|     | 未払額総合計                                                                                  |                                           | ¥21,200                          |                                       |                                            |         |
|     |                                                                                         |                                           |                                  | 別々                                    | にお支払いを                                     | を希望される場 |
|     |                                                                                         |                                           |                                  |                                       |                                            |         |
|     | 東武トップツアーズ 様                                                                             |                                           |                                  |                                       | 全て支払をする                                    | 3 🛛     |
|     | お弁当                                                                                     |                                           | 単価                               | 数量                                    | 小計                                         |         |
|     | 2025/08/19 お弁当(お                                                                        | 済付き)                                      | ¥ 950                            | 4                                     | ¥3,800                                     |         |
|     | 2025/08/20 お弁当(お                                                                        | 送茶付き)                                     | ¥ 950                            | 4                                     | ¥3,800                                     |         |
|     | 2025/08/21 お弁当(お                                                                        | (茶付き)                                     | ¥ 950                            | 4                                     | ¥3,800                                     |         |
|     |                                                                                         |                                           | ¥ 950                            | 4                                     | ¥3,800                                     |         |
|     | 2025/08/22 お弁当(お                                                                        | 6茶付き)                                     | * 330                            |                                       |                                            |         |
|     | 2025/08/22 お弁当(ま<br>シャトルバス (住館                                                          | S茶付き)<br>9)                               | 単価                               | 数量                                    | 小計                                         |         |
|     | 2025/08/22 お井当(ま<br>シャトルバス (独勝<br>2025/08/20 【往路)                                       | S茶付き)<br>新<br>】 8:00                      | 単価<br>¥ 500                      | 数量<br>4                               | 小計<br>¥2,000                               |         |
|     | 2025/08/22 お井当(ま<br>シャトルバス (独勝<br>2025/08/20 【往路<br>2025/08/21 【往路                      | ※茶付き)                                     | ¥ 500<br>¥ 500<br>¥ 500          | 数赋<br>4<br>4                          | 小时<br>¥2,000<br>¥2,000                     |         |
|     | 2025/08/22 お井当(ま<br>シャトルバス (独都<br>2025/08/20 【往路)<br>2025/08/21 【往路)<br>2025/08/22 【往路) | 茶付き)   8)   8:00   8:00   8:00            | ¥ 500<br>¥ 500<br>¥ 500<br>¥ 500 | 数1ml<br>4<br>4<br>4                   | 小时<br>¥2,000<br>¥2,000<br>¥2,000<br>¥2,000 |         |
|     | 2025/08/22 お井当(注<br>シャトルバス (注館<br>2025/08/20 【注路<br>2025/08/21 【注路<br>2025/08/22 【注路)   | ※茶付き)<br>()<br>1 8:00<br>1 8:00<br>1 8:00 | ¥ 500<br>¥ 500<br>¥ 500<br>¥ 500 | 数量<br>4<br>4<br>4<br>4                | 小計<br>¥2,000<br>¥2,000<br>¥2,000           |         |
|     | 2025/08/22 お井当(注<br>シャトルバス (住館<br>2025/08/20 【往路<br>2025/08/21 【往路<br>2025/08/22 【往路)   | S茶付き)                                     |                                  | 武     新     4     4     4     4     4 | 小計<br>¥2,000<br>¥2,000<br>¥2,000           |         |
|     | 2025/08/22 お井当(注<br>シャトルバス (住留<br>2025/08/20 【往路<br>2025/08/21 【往路<br>2025/08/22 【往路    | S茶付き)                                     |                                  | 武融     4     4     4     4     4      | /小計<br>¥2,000<br>¥2,000<br>¥2,000          |         |

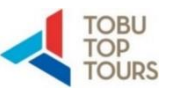

-1

| 支払方法を「銀行振込」で選択してください。<br>支払方法確定後にWeb請求書の発行が可能になり                                                                                                    | 甲込吾<br>Dます。                                                                                                    | 任者                                                                                     |                                                                                                    |                                                                                                    |
|----------------------------------------------------------------------------------------------------|----------------------------------------------------------------------------------------------------|----------------------------------------------------------------------------------------|----------------------------------------------------------------------------------------------------|----------------------------------------------------------------------------------------------------|
| 銀行振込                                                                                                    | <                                                                                                    |                                                                                        | 選択くた                                                                                                    | ごさい。                                                                                                    |
| 支払内容確認                                                                                                    |                                                                                                    |                                                                                        |                                                                                                    |                                                                                                    |
|                                                                                                    |                                                                                                    | 申込責任                                                                                   | 锗                                                                                                    | 様                                                                                                    |
| 回のお支払い内容をご確認のうえ、「3<br>支払」ボタンを押しますと、支払方法で<br>支払方法確定後は、支払内容を変更でき<br>払期限日までにお振込ください。<br>お振込に関する手数料等は、お客様のこ                                                                                                    | ち払」ボタンを押してください<br>を「銀行振込」に確定します。<br>きかねますのでご注意ください<br>ご負担でお願い申し上げます。                                                                                                    | ראם<br>ר<br>ר                                                                          |                                                                                                    |                                                                                                    |
| 回のお支払い内容をご確認のうえ、「3<br>支払」ボタンを押しますと、支払方法を<br>支払方法確定後は、支払内容を変更でき<br>払期限日までにお振込ください。<br>お振込に関する手数料等は、お客様のこ<br>東武トップツアーズ様                                                                                                    | ち払」ボタンを押してください<br>を「銀行振込」に確定します。<br>きかねますのでご注意ください<br>ご負担でお願い申し上げます。                                                                                                    | 世<br>で<br>い。                                                                           | 22100                                                                                                    | 小社                                                                                                    |
| 回のお支払い内容をご確認のうえ、「3<br>支払」ボタンを押しますと、支払方法で<br>支払方法確定後は、支払内容を変更でき<br>払期限日までにお振込ください。<br>お振込に関する手数料等は、お客様のご<br><b>東武トップツアーズ 様</b><br>844当<br>025/08/19 お弁当(お茶付き)                                                                                                    | ち払」ボタンを押してください<br>を「銀行振込」に確定します。<br>きかねますのでご注意ください<br>ご負担でお願い申し上げます。<br>税区分<br>課税(8%)                                                                                                    | い。<br>、、、<br>、<br>単価<br>¥950                                                           | <b>数账</b><br>4                                                                                                    | 小时<br>¥ 3,800                                                                                                    |
| 回のお支払い内容をご確認のうえ、「3<br>支払」ボタンを押しますと、支払方法を<br>支払方法確定後は、支払内容を変更でる<br>払期限日までにお振込ください。<br>お振込に関する手数料等は、お客様のご<br>東武トップツアーズ様<br>お弁当<br>025/08/19 お弁当(お茶付き)<br>025/08/20 お弁当(お茶付き)                                                                                                    | ち払」ボタンを押してください を「銀行振込」に確定します。 きかねますのでご注意ください ご負担でお願い申し上げます。 税区分 課税(8%) 課税(8%)                                                                                                    | 、)。<br>、)。<br>単価<br>¥950<br>¥950                                                       | 数壁<br>4<br>4                                                                                                    | /\#†<br>¥ 3,800<br>¥ 3,800                                                                                                    |
| 回のお支払い内容をご確認のうえ、「3<br>支払」ボタンを押しますと、支払方法を<br>支払方法確定後は、支払内容を変更でき<br>払期限日までにお振込ください。<br>お振込に関する手数料等は、お客様のご<br>東武トップツアーズ様<br>8493<br>025/08/19 お弁当(お茶付き)<br>025/08/20 お弁当(お茶付き)                                                                                                    | ち払」ボタンを押してください<br>を「銀行振込」に確定します。<br>きかねますのでご注意ください<br>ご負担でお願い申し上げます。<br>税区分<br>課税(8%)<br>課税(8%)                                                                                                    | 、)。<br>・<br>・<br>・<br>・<br>・<br>・<br>・<br>・<br>・<br>・<br>・<br>・<br>・                   | 数账<br>4<br>4<br>4                                                                                                    | 小时<br>¥3,800<br>¥3,800<br>¥3,800                                                                                                    |
| 回のお支払い内容をご確認のうえ、「3<br>支払」ボタンを押しますと、支払方法を<br>支払方法確定後は、支払内容を変更でる<br>払期限日までにお振込ください。<br>お振込に関する手数料等は、お客様のご<br>東武トップツアーズ様<br>844当<br>025/08/19 お弁当(お茶付き)<br>025/08/20 お弁当(お茶付き)<br>025/08/21 お弁当(お茶付き)                                                                                                    | <ul> <li>支払」ボタンを押してください</li> <li>を「銀行振込」に確定します。</li> <li>きかねますのでご注意ください</li> <li>ご負担でお願い申し上げます。</li> <li>税区分</li> <li>課税(8%)</li> <li>課税(8%)</li> <li>課税(8%)</li> <li>課税(8%)</li> <li>課税(8%)</li> </ul>                      | 、、。<br>、、、<br>、<br>、<br>、<br>、<br>、<br>、<br>、<br>、<br>、<br>、<br>、                      | 数號<br>4<br>4<br>4<br>4<br>4                                                                                                    | 小街<br>¥ 3,800<br>¥ 3,800<br>¥ 3,800<br>¥ 3,800<br>¥ 3,800                                                                                                    |
| 回のお支払い内容をご確認のうえ、「3<br>支払」ボタンを押しますと、支払方法を<br>支払方法確定後は、支払内容を変更でき<br>払期限日までにお振込ください。<br>お振込に関する手数料等は、お客様のこ<br>東武トップツアーズ様<br>84月当<br>025/08/19 お弁当(お茶付き)<br>025/08/20 お弁当(お茶付き)<br>025/08/21 お弁当(お茶付き)<br>025/08/22 お弁当(お茶付き)<br>025/08/22 お弁当(お茶付き)                                                                                                    | ち払」ボタンを押してください を「銀行振込」に確定します。 きかねますのでご注意ください ご負担でお願い申し上げます。                                                                                                    | 、、。<br>、、。<br>、、。<br>・<br>・<br>・<br>・<br>・<br>・<br>・<br>・<br>・<br>・<br>・<br>・<br>・     | 数壁<br>4<br>4<br>4<br>4<br>4<br>4<br>3<br>数壁                                                                                                    | Jv#1         ¥ 3,800         ¥ 3,800         ¥ 3,800         ¥ 3,800         ¥ 3,800         ¥ 3,800         ¥ 3,800         ¥ 3,800                                                                                             |
| 回のお支払い内容をご確認のうえ、「3<br>支払」ボタンを押しますと、支払方法を<br>支払方法確定後は、支払内容を変更でる<br>払期限日までにお振込ください。<br>お振込に関する手数料等は、お客様のご<br>東武トップツアーズ様<br>25/08/20 お弁当(お茶付き)<br>025/08/20 お弁当(お茶付き)<br>025/08/21 お弁当(お茶付き)<br>025/08/22 お弁当(お茶付き)<br>025/08/22 お弁当(お茶付き)                                                                                                    | ち払」ボタンを押してください を「銀行振込」に確定します。 きかねますのでご注意ください ご負担でお願い申し上げます。  税区分  誤税(8%)  説税(8%)  説税(8%)  税C分  親税(8%)  親税(8%)  親税(8%)  親税(8%)  親税(8%)  親税(8%)  親税(8%)  親税(8%)  れての  れての  れての  れての  れての  れての  れての  れて                         | 、、。<br>、、。<br>、、。<br>、、。<br>、、<br>、、<br>、<br>、<br>、<br>、<br>、<br>、<br>、<br>、<br>、<br>、 | 数壁<br>4<br>4<br>4<br>4<br>4<br>4<br>2<br>2<br>2<br>2<br>5<br>5<br>5<br>5<br>5<br>5<br>7<br>4                                                                                                    | 小#†         ¥ 3,800         ¥ 3,800         ¥ 3,800         ¥ 3,800         ¥ 3,800         ¥ 3,800         ¥ 3,800         ¥ 3,800         ¥ 3,800         ¥ 3,800         ¥ 3,800         ¥ 3,800         ↓ ₩†         ¥ 2,000 |
| 回のお支払い内容をご確認のうえ、「3<br>支払」ボタンを押しますと、支払方法を<br>支払方法確定後は、支払内容を変更でき<br>払期限日までにお振込ください。<br>お振込に関する手数料等は、お客様のご<br>東武トップツアーズ様<br>25/08/20 お弁当(お茶付き)<br>25/08/21 お弁当(お茶付き)<br>25/08/21 お弁当(お茶付き)<br>25/08/22 お弁当(お茶付き)<br>25/08/20 (往路) 8:00                                                                                                    | <ul> <li>支払」ボタンを押してください</li> <li>を「銀行振込」に確定します。</li> <li>きかねますのでご注意ください</li> <li>ご負担でお願い申し上げます。</li> <li>親税(8%)</li> <li>課税(8%)</li> <li>課税(8%)</li> <li>課税(8%)</li> <li>課税(8%)</li> <li>課税(10%)</li> <li>課税(10%)</li> </ul> | 、、。<br>、、。<br>、、。<br>、、。<br>、、。<br>、、。<br>、、。<br>、、。                                   | 数账<br>4<br>4<br>4<br>4<br>4<br>4<br>5<br>3<br>2<br>2<br>2<br>2<br>2<br>2<br>1<br>4<br>4<br>4                                                                                                    | Jv#1         ¥ 3,800         ¥ 3,800         ¥ 3,800         ¥ 3,800         Jv#1         ¥ 2,000         ¥ 2,000                                                                                                    |
| 回のお支払い内容をご確認のうえ、「3<br>支払」ボタンを押しますと、支払方法を<br>支払方法確定後は、支払内容を変更でき<br>払期限日までにお振込ください。<br>お振込に関する手数料等は、お客様のご<br>東武トップツアーズ様<br>225/08/20 お弁当(お茶付き)<br>025/08/20 お弁当(お茶付き)<br>025/08/20 お弁当(お茶付き)<br>025/08/21 お弁当(お茶付き)<br>025/08/20 【往路】8:00                                                                                                    | ちば」ボタンを押してください を「銀行振込」に確定します。 きかねますのでご注意ください ご負担でお願い申し上げます。  「親祝(8%)  説飛税(8%)  説飛税(8%)  親税(10%)  説飛税(10%)  説飛税(10%)  説飛税(10%)                                                                                                | 、、。<br>、、。<br>、、。<br>、、。<br>、、。<br>、、。<br>、、。<br>、、。                                   | 数號<br>4<br>4<br>4<br>4<br>4<br>4<br>4<br>4<br>4<br>4<br>4<br>4                                                                                                    | 小断<br>¥3,800<br>¥3,800<br>¥3,800<br>¥3,800<br>¥3,800<br>少断<br>¥2,000<br>¥2,000<br>¥2,000                                                                                                    |
| 回のお支払い内容をご確認のうえ、「3<br>支払」ボタンを押しますと、支払方法を<br>支払方法確定後は、支払内容を変更でる<br>払期限日までにお振込ください。<br>お振込に関する手数料等は、お客様のご<br>東武トップツアーズ様<br>225/08/19 お弁当(お茶付き)<br>225/08/20 お弁当(お茶付き)<br>225/08/21 お弁当(お茶付き)<br>225/08/22 お弁当(お茶付き)<br>225/08/20 【往路】8:00                                                                                                    | 支払」ボタンを押してください を「銀行振込」に確定します。 きかねますのでご注意ください ご負担でお願い申し上げます。           税区分         親税(8%)         課税(8%)         課税(8%)         課税(10%)         課税(10%)         課税(10%)         課税(10%)         課税(10%)         課税(10%)       | 、、。<br>、、。<br>、、。<br>、、。<br>、、。<br>、、。<br>、、。<br>、、。                                   | 数編<br>4<br>4<br>4<br>4<br>4<br>4<br>4<br>4<br>4<br>4<br>4<br>4                                                                                                    | 小野         ¥3,800         ¥3,800         ¥3,800         ¥3,800         ¥3,800         ¥3,800         ¥3,800         ¥2,000         ¥2,000         ¥2,000         ¥2,000         ¥2,000         ¥2,000         ¥2,000             |
| 回のお支払い内容をご確認のうえ、「3         支払」ボタンを押しますと、支払方法を         支払方法確定後は、支払内容を変更でき         支払方法確定後は、支払内容を変更でき         よ期限日までにお振込ください。         お排国         25/08/19         お弁当(お茶付き)         025/08/20         お弁当(お茶付き)         025/08/21         シャトルノズス(往路)         025/08/22         シャトルノズ (往路)         025/08/23         (注語) 8:00         025/08/24         (注語) 8:00         025/08/25         (注語) 8:00         025/08/24         (注語) 8:00         025/08/25         (注語) 8:00         025/08/25         (注語) 8:00         025/08/25         (注語) 8:00         025/08/25         (注語) 8:00                                                                                                    | 支払」ボタンを押してください を「銀行振込」に確定します。 きかねますのでご注意ください ご負担でお願い申し上げます。  「親税(8%) は課税(8%) は課税(8%) は課税(10%) は課税(10%) は課税(10%) まませ                                                                                                    | 、、。<br>、、。<br>、、。<br>、、。<br>、、。<br>、、。<br>、、。<br>、、。                                   | 数量<br>4<br>4<br>4<br>4<br>4<br>4<br>4<br>4<br>4<br>4<br>4<br>4                                                                                                    | Jv#1         ¥ 3,800         ¥ 3,800         ¥ 3,800         ¥ 3,800         ¥ 3,800         Jv#1         ¥ 2,000         ¥ 2,000         ¥ 2,000         ¥ 21,200                                                               |
| 四のお支払い内容をご確認のうえ、「3<br>支払」ボタンを押しますと、支払方法を<br>支払方法確定後は、支払内容を変更でき<br>払期限日までにお振込ください。<br>お振込に関する手数料等は、お客様のご<br>東武トップツアーズ様<br>お弁当<br>025/08/20 お弁当(お茶付き)<br>025/08/20 お弁当(お茶付き)<br>025/08/21 お弁当(お茶付き)<br>025/08/22 お弁当(お茶付き)<br>025/08/22 お弁当(お茶付き)<br>025/08/22 に往路) 8:00<br>025/08/22 【往路】 8:00<br>025/08/22 【往路】 8:00<br>025/08/22 【往路】 8:00                                                                                                    | 支払」ボタンを押してください を「銀行振込」に確定します。 きかねますのでご注意ください ご負担でお願い申し上げます。            税区分         2       銀税(8%)          課税(8%)          課税(10%)          課税(10%)          課税(10%)          課税(10%)          課税(10%)          課税(10%)      | 、、。<br>、、、<br>、、、<br>、、、<br>、、<br>、、<br>、、<br>、、<br>、、                                 | 数 W 4 4 4 4 4 4 4 4 4 4 4 4 4 4 4 4 4 4                                                                                                    | Jv#†         ¥ 3,800         ¥ 3,800         ¥ 3,800         ¥ 3,800         Jv#†         ¥ 2,000         ¥ 2,000         ¥ 2,000         ¥ 2,000         ¥ 2,000         ¥ 21,200                                               |
| 回のお支払い内容をご確認のうえ、「3         支払」ボタンを押しますと、支払方法確定後は、支払内容を変更でき         支払方法確定後は、支払内容を変更でき         太期限日までにお振込ください。         お押当         お弁当         025/08/19         お弁当(お茶付き)         025/08/20         お弁当(お茶付き)         025/08/21         シャトルノ(ス (往路)         025/08/22         お弁当(お茶付き)         025/08/22         シャトルノ(ス (往路)         025/08/22         (社路) 8:00         025/08/22         (社路) 8:00         025/08/22         (社路) 8:00         025/08/22         (社路) 8:00         025/08/24         (社路) 8:00         025/08/25         (社路) 8:00         025/08/24         (社路) 8:00         025/08/25         (社路) 8:00         025/08/24         (社路) 8:00         025/08/25         (社路) 8:00         025/08/25         (社路) 8:00 | 支払」ボタンを押してください を「銀行振込」に確定します。 きかねますのでご注意ください ご負担でお願い申し上げます。            税区分         2       親税(8%)          親税(8%)          親税(8%)          親税(10%)          課税(10%)          課税(10%)          課税(10%)          課税(10%)       | 、、。<br>、、、<br>、、、<br>、、<br>、、<br>、、<br>、、<br>、、<br>、、<br>、                             | 炊睡         4         4         4         4         4         4         4         4         4         4         4         4         4         4         4         4         4         4         4         4         4         4         4         5 | Jv#†         ¥ 3,800         ¥ 3,800         ¥ 3,800         ¥ 3,800         Jv#†         ¥ 2,000         ¥ 2,000         ¥ 2,000         ¥ 2,000         ¥ 2,000         ¥ 21,200                                               |

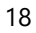

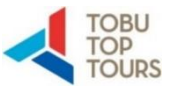

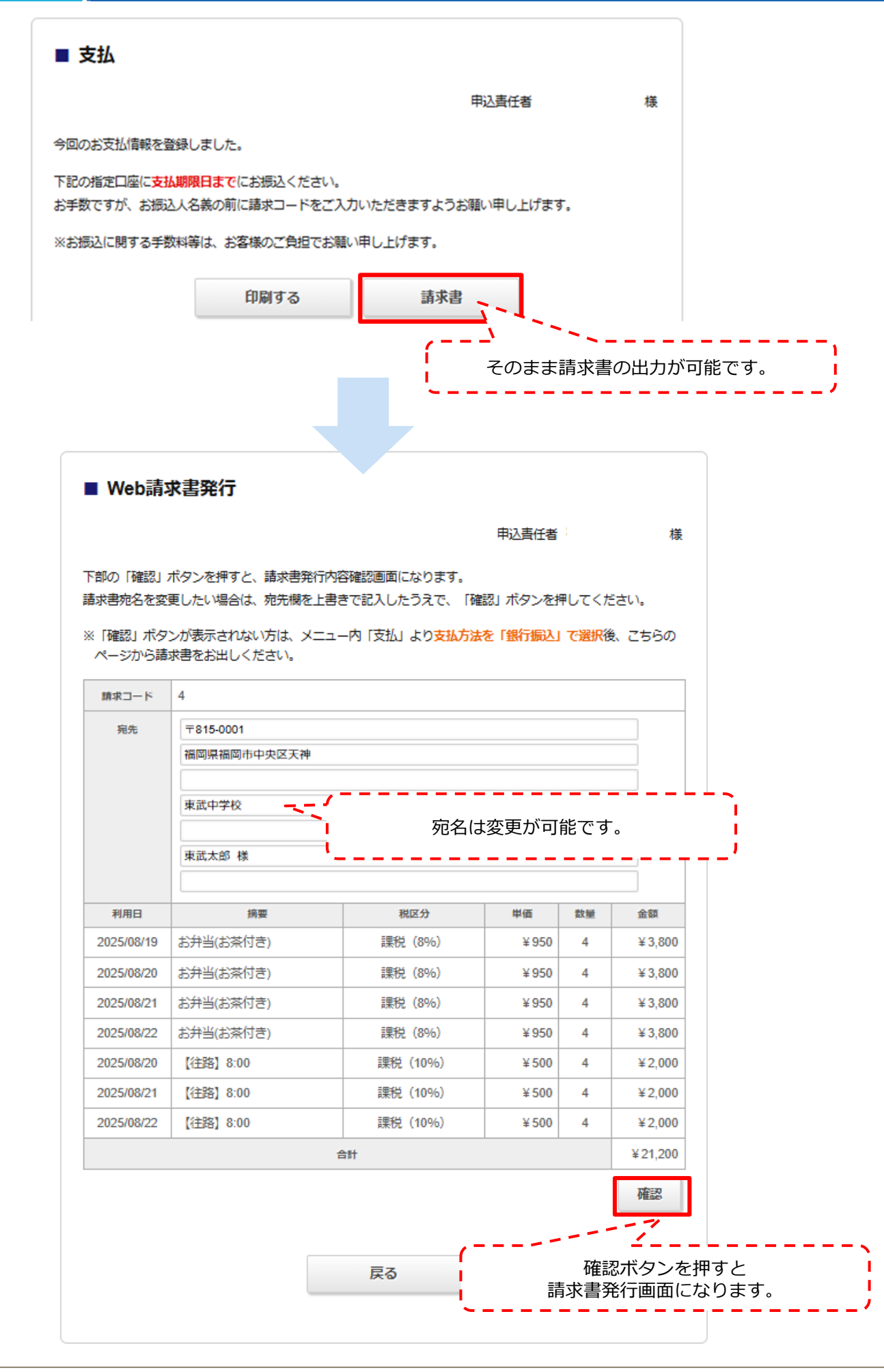

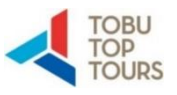

|                                                                                                    |                                                                                    |                                                                                                    | 申込責任者      |    | 様       |  |  |
|----------------------------------------------------------------------------------------------------|------------------------------------------------------------------------------------|----------------------------------------------------------------------------------------------------|------------|----|---------|--|--|
| をご確認<br>を変更す                                                                                                    | ください。<br>る場合は、「戻る」を押して                                                             | ください。                                                                                                    |            |    |         |  |  |
| 書発行」ボ                                                                                                    | タンを押すと、この内容でWe                                                                     | eb請求書をPDFで発行いた                                                                                                    | します。       |    |         |  |  |
| 求コード                                                                                                    | 4                                                                                  |                                                                                                    |            |    |         |  |  |
| 宛先                                                                                                    | 〒815-0001<br>福岡県福岡市中央区天神<br>東武トップツアーズ                                              | 4<br>〒815-0001<br>福岡県福岡市中央区天神<br>東武トップツアーズ                                                                                                    |            |    |         |  |  |
| 利用日                                                                                                    | 摘要                                                                                 | 税区分                                                                                                    | 単価         | 数量 | 金額      |  |  |
| 25/08/19                                                                                                    | お弁当(お茶付き)                                                                          | 課税(8%)                                                                                                    | ¥ 950      | 4  | ¥ 3,800 |  |  |
| 25/08/20                                                                                                    | お弁当(お茶付き)                                                                          | 課税(8%)                                                                                                    | ¥ 950      | 4  | ¥3,800  |  |  |
| 25/08/21                                                                                                    | お弁当(お茶付き)                                                                          | 課税 (8%)                                                                                                    | ¥ 950      | 4  | ¥3,800  |  |  |
| 25/08/22                                                                                                    | お弁当(お茶付き)                                                                          | 課税 (8%)                                                                                                    | ¥ 950      | 4  | ¥3,800  |  |  |
| 25/08/20                                                                                                    | 【往路】8:00                                                                           | 課税(10%)                                                                                                    | ¥ 500      | 4  | ¥2,000  |  |  |
| 25/08/21                                                                                                    | 【往路】8:00                                                                           | 課税(10%)                                                                                                    | ¥ 500      | 4  | ¥2,000  |  |  |
| 25/08/22                                                                                                    | 【往路】8:00                                                                           | 課税(10%)                                                                                                    | ¥ 500      | 4  | ¥2,000  |  |  |
|                                                                                                    | 戻る                                                                                 | 請求書夠                                                                                                    | 約<br>万     |    |         |  |  |
| 7615-0001<br>1081-0579-7<br>887-17779-7                                                                                                    | 戻る<br>ISXH 単語<br>ISXH 単語<br>ISXH                                                   | また<br>第一<br>2005年の月1日<br>第一<br>2005年の月1日<br>10120100011<br>7079~72載式安全<br>第40年702011<br>7079~72載式安全<br>第40年7020<br>701201000011<br>70120100011<br>70120100011<br>7012010011<br>7012010011<br>7012010011<br>70120101<br>70120101<br>70120101<br>70120101<br>70120101<br>70120101<br>70120101<br>70120101<br>70120101<br>70120101<br>70120101<br>70120101<br>70120101<br>7012010<br>7012010<br>70120<br>70120 | र्धन       |    |         |  |  |
| 平約5-000)<br>福田県高田市中の<br>東京トップワアーズ<br>156回全国中学校委道<br>請求全国会計<br>「<br>¥21200<br>「<br>育戦級力に23代表内容<br>開始の                                                                                                    | 展ス部<br>展ス部<br>展ス部<br>展示<br>展示<br>展示<br>展示<br>展示<br>展示<br>展示<br>展示<br>展示<br>展示      | また                                                                                                    | <b>¥</b> 行 |    |         |  |  |
| 平115-0001<br>福田県和市中3<br>東京1-9777-ズ<br>156間全国中学校素道<br>算大全福合計<br>算大全福合計<br>(<br>下秋21-200)<br>(<br>市秋21-200)<br>(<br>市秋21-200)<br>(<br>市秋21-200)<br>(<br>市秋21-200)<br>(<br>市秋21-200)<br>(<br>市秋21-200)<br>(<br>市<br>田)<br>(<br>市<br>(<br>市<br>(<br>市<br>)<br>(<br>市<br>)<br>(<br>)<br>( | 展ス府<br>展ス府<br>展ス府<br>第<br>第<br>第<br>第<br>第<br>第<br>第<br>第<br>第<br>第<br>第<br>第<br>第 |                                                                                                    | <b>約</b>   |    |         |  |  |

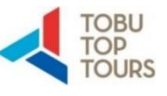

\_ /

| 2                                        | 領収証の発行                                                                                                    |                                                                    |                                                              |                                                                                      |                                                      |                                |                |       |
|------------------------------------------|----------------------------------------------------------------------------------------------------|--------------------------------------------------------------------|--------------------------------------------------------------|--------------------------------------------------------------------------------------|------------------------------------------------------|--------------------------------|----------------|-------|
| 領収証の発行が                                  | が必要な場合は、MENL                                                                                                   | 肉の 💈                                                               | 領収書発行依                                                       | ·賴書 (PDF)                                                                            | ಕ್ರಿಕಿಸರ 🎴                                           | 如北書発行依頼。                       | 書 (Excel)      | ボタンより |
| 依頼書をダウン                                  | コードし、必要事項を調                                                                                                    | 込のうえ                                                               | FAXICC                                                       | お送りください。                                                                             |                                                      |                                |                |       |
| ※ 発行依頼がない                                | 、場合、領収証の発行は行                                                                                                   | いません。                                                              |                                                              |                                                                                      |                                                      |                                |                |       |
| ※ 領収証は大会                                 | 終了後に発送いたします。                                                                                                   |                                                                    |                                                              |                                                                                      |                                                      |                                |                |       |
|                                          |                                                                                                    |                                                                    |                                                              |                                                                                      |                                                      |                                |                | <br>7 |
|                                          | (公財)<br>第56回:<br>大会宿泊弁当お申込み者各<br>この度、東武トッブツアーズ(<br>いただいたお客様で領収証が<br>にてご依頼をお願い申し上げ<br>ご依頼がない場合は領収証・<br>ご了承ください。 | 日本中学<br>令和7年<br>全国中学<br>(本)福岡教育)<br>パゴ必要な場合<br>(ます。また)<br>の発行(はいた) | 学校体育<br>度全国1<br>校柔道:<br>旅行支店(以<br>合はこちらら<br>収証につき<br>こしません。) | 「連盟設立70」<br>中学校体育大<br>大会 領収証多<br>以下、「当支店」という<br>の領収証発行依頼書<br>ましては大会美了都<br>また、お電話でのご何 | 割年記念<br>会<br>発行依頼<br>(こご記入の」<br>にご記入の」<br>に、<br>気気しま | #<br>弁当をお申込<br>、当支店へ<br>できませんの | ∆ಈ<br>FAX<br>で |       |
|                                          | ■ご依頼者 学校名・氏名                                                                                                   |                                                                    |                                                              |                                                                                      |                                                      |                                |                |       |
|                                          | 県                                                                                                    |                                                                    | 中学校                                                          | Ż                                                                                    |                                                      | 様                              |                |       |
|                                          | ■領収書送付先                                                                                                    |                                                                    |                                                              |                                                                                      |                                                      |                                |                |       |
|                                          | 宛 先                                                                                                    | 住                                                                  | 所一                                                           |                                                                                      |                                                      |                                |                |       |
|                                          | <u>連絡先 −</u><br>■領収証内察                                                                                         | -                                                                  |                                                              |                                                                                      |                                                      |                                |                |       |
|                                          | 宛名                                                                                                    | 領収                                                                 | 金額                                                           | 但し書                                                                                  | ŧ                                                    | お振込                            | 8              |       |
|                                          |                                                                                                    |                                                                    | Ħ                                                            |                                                                                      |                                                      | 月                              | B              |       |
|                                          |                                                                                                    |                                                                    | Ħ                                                            |                                                                                      |                                                      | 月                              | B              |       |
|                                          |                                                                                                    |                                                                    | в                                                            |                                                                                      |                                                      | 月                              | B              |       |
|                                          |                                                                                                    |                                                                    | P                                                            |                                                                                      |                                                      | 月                              | B              |       |
|                                          |                                                                                                    |                                                                    | B                                                            |                                                                                      |                                                      | 月                              | B              |       |
|                                          |                                                                                                    |                                                                    |                                                              | 記入欄が足り                                                                               | はい場合はコピ                                              | ーしてご利用く                        | ださい。           |       |
| 領収証見本 * 右上の日付は当支店の領収証発行日になります。ご指定はできません。 |                                                                                                    |                                                                    |                                                              |                                                                                      |                                                      |                                |                |       |
|                                          |                                                                                                    | TC                                                                 | BUTC                                                         |                                                                                      | 令和                                                   | 年月日                            | 3              |       |
|                                          | <u>「</u> 見不」<br>                                                                                               | 収言                                                                 | Ē                                                            | RECEIPT                                                                              | DATE<br>FORM OF<br>現 金<br>C A S H                    | PAYMENT                        | -              |       |
|                                          | RECEIVED                                                                                                    | 東武・                                                                | 中学校                                                          | 様                                                                                    | 小 切 手<br>CHECK                                       |                                |                |       |
|                                          | 領収金額<br>THE SUM OF                                                                                             | f                                                                  |                                                              |                                                                                      | 銀行振込<br>BANK REMITTANCE<br>ギフト券                      | ~                              |                |       |
|                                          | 第56回全                                                                                                    | 国中学校柔                                                              | 道大会                                                          |                                                                                      | GIFT TICKET<br>クレショトカート                              |                                |                |       |
|                                          | 但L<br>FOR 宿泊費およ                                                                                                | び弁当代                                                               |                                                              |                                                                                      | CREDIT CARD                                          |                                |                |       |
|                                          | 上記金額正に領収致し<br>The above sum has been duly re                                                                   | ました<br>sceived.                                                    |                                                              |                                                                                      | 東武トップツアー<br>開き                                       | -ズ株式会社制<br>に店                  | ۱ I            |       |
|                                          | 東武トップツアーズ(村<br>TEL:050<br>FAX没                                                                                 | k)福岡教育<br>)-9001-<br>信の際は番                                         | 「旅行支店<br>9760 日<br>号をお間違                                     | 5 第56回全国中<br>FAX:092-73<br>えのないようご注意                                                 | 学校柔道大<br>9 <b>—7773</b><br>新                         | 会担当者                           | 宛              |       |
|                                          |                                                                                                    |                                                                    |                                                              | [                                                                                    | ー<br>必ずF                                             | AXにてま                          | <br>S送りくた      | ごさい。  |